# IMS - How to login As External User

# Step 1:

Access the login url https://ims-test.wmo.int/

| 💠 Jira Software | Dashboards 🗸                                                                                                    |                 |                                                   |                                                                    |                                                                                 | <b>Q</b> Search                   | <b>, 4</b> <sup>€</sup> | ?              | Log In |
|-----------------|----------------------------------------------------------------------------------------------------|-----------------|---------------------------------------------------|--------------------------------------------------------------------|---------------------------------------------------------------------------------|-----------------------------------|-------------------------|----------------|--------|
| System Dashboa  | ard                                                                                                    |                 |                                                   |                                                                    |                                                                                 |                                   |                         |                |        |
| Introduction    | gran.                                                                                                    | Login           |                                                   |                                                                    |                                                                                 |                                   |                         | e <sup>n</sup> |        |
|                 | Welcome to WMO - IMS<br>New to Jira? Check out the Jira User's Guide.                                              |                 | Username<br>Password                              | Bemember my l<br>Bemember? To<br>Log in Can't ar<br>External Users | ogin on this compute<br>equest an account, p<br>cess your account?<br>WMO Staff | r<br>lease contact your Jira admi | nistrators              |                |        |
|                 |                                                                                                    |                 |                                                   |                                                                    |                                                                                 |                                   |                         |                |        |
|                 | Atlassian Jira <u>Project Management Sof</u> t<br>Powered by a free Atlassian <u>Jira</u> community license for WM | vare · About Ji | ra · <u>Report a</u><br>ry Jira - <u>bug trac</u> | <u>problem</u><br>: <u>king software</u> for <i>your</i>           | eam.                                                                            |                                   |                         |                |        |
|                 | A ATL                                                                                                    | ASSIAN          |                                                   |                                                                    |                                                                                 |                                   |                         |                |        |

#### Step 2:

#### Click on External Users Button

| Login                                                                         | e <sup>#</sup> |
|-------------------------------------------------------------------------------|----------------|
| <u>U</u> sername                                                              |                |
| Password                                                                      |                |
| <u>Remember my login on this computer</u>                                     |                |
| Not a member? To request an account, please contact your Jira administrators. |                |
| Log In Can't access your account?                                             |                |
| External Users WMO Staff                                                      |                |

#### Step 3:

You will be redirected to login page to write your email and password added in our crm database (should be the email and password used to access WMO CRM <a href="https://contacts.wmo.int/">https://contacts.wmo.int/</a> )

| Sign in with your email address     Email Address   Password Forgot your password?   Sign in   Dort have an account?   Sign up now |  |
|----------------------------------------------------------------------------------------------------|--|

#### Step 4:

Once logged in successfully, you will be then starting to complete your preference in Jira

| Welcome to JIRA, Es_Test Staff Admin!                         |
|---------------------------------------------------------------|
| Before we begin, choose the language you want to use in JIRA. |
| <ul> <li>English (United States) [Default]</li> </ul>         |
| ○ 中文 (中国)                                                     |
| C English (UK)                                                |
| ◯ français (France)                                           |
| <ul> <li>Deutsch (Deutschland)</li> </ul>                     |
| ○ 日本語 (日本)                                                    |
| 한국어 (대한민국)                                                    |
| ◯ português (Brasil)                                          |
| О русский (Россия)                                            |
| 🔿 español (España)                                            |
|                                                               |

#### Complete the rest of Information

| Let's get starte | d! You'll need an avatar to help other users identify you in Jira. |
|------------------|--------------------------------------------------------------------|
|                  |                                                                    |
| No.              | Choose an avatar                                                   |

#### Step 5:

Then you may have a interface like that, where you should click on explore project.

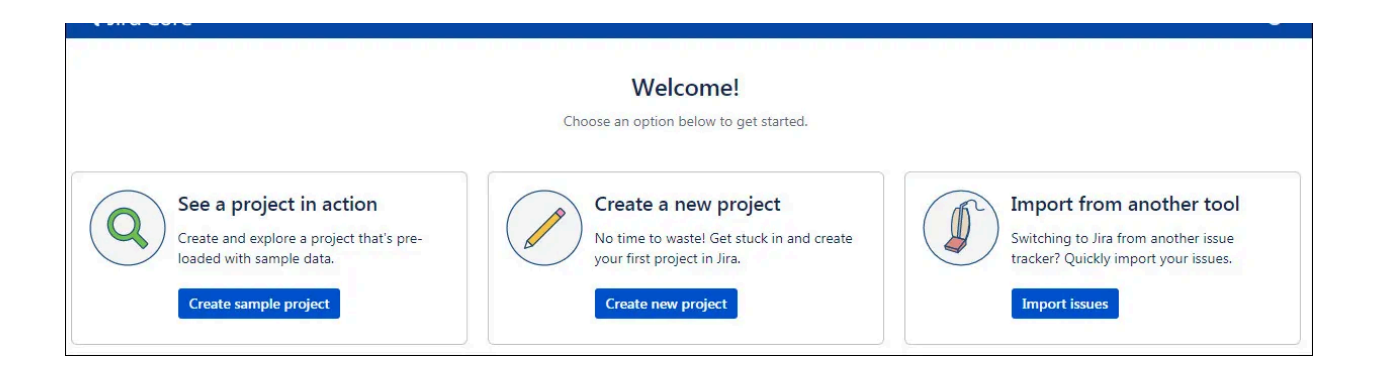

#### Step 6:

Discover IMS projects after successful completion

| Sira Software | Dashboards 🗸 Projects 🗸 Issues 🗸 Boards 🗸 Plans 🗸                                                                                                    | Create                      | Q Search                                                                                                    | 🕂 🔮 🖓 💭                                          |
|---------------|----------------------------------------------------------------------------------------------------|-----------------------------|----------------------------------------------------------------------------------------------------|--------------------------------------------------|
| System Dashbo | ard                                                                                                    |                             |                                                                                                    |                                                  |
| Introduction  |                                                                                                    | e <sup>ری</sup> ۰۰۰ Assigne | to Me                                                                                                    | ي                                                |
| Introduction  | Welcome to WMO - IMS<br>Not sure where to start? Check out the Jira 101 guide and Atlassian tra<br>You can customize this text in the Administration section. | raining course.             | Company Jira  Company Jira  C | ar de presion<br>ntemente integradas al sistema. |
|               |                                                                                                    |                             | CRW Argentina changed the status to Under investigation on RWC-662 - 170420<br>Calidad de Prsión                                                                                                    | 023 - Puerto Maldonado - Perú                    |

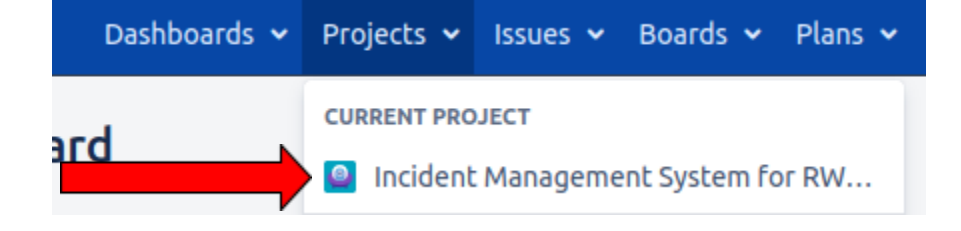

# **Resetting Password**

## Step 1

Access the login url https://ims-test.wmo.int/ and then Click on External users button

# Welcome to WMO - IMS

| <u>U</u> sername |                          |                          |                           |                      |
|------------------|--------------------------|--------------------------|---------------------------|----------------------|
| <u>P</u> assword |                          |                          |                           |                      |
|                  | 🗌 <u>R</u> emen          | nber my le               | ogin on this cor          | nputer               |
|                  | Not a mer<br>your Jira a | nber? To r<br>administra | request an acco<br>ators. | ount, please contact |
|                  | Log In                   | Can't ac                 | cess your accou           | unt?                 |
|                  |                          |                          |                           |                      |
|                  | External                 | Users                    | WMO Staff                 |                      |

## Step 2

Click on Forgot your password link

| Sign in with your email address           |
|-------------------------------------------|
| Email Address                             |
| Password                                  |
| Forgot your password?                     |
| Sign in                                   |
| Don't have an account? <u>Sign up now</u> |
| Sign in with your social account          |

### Step 3:

verify your email address by writing it in order to receive the verification code

| Cancel                                               |
|------------------------------------------------------|
| Verification is necessary. Please click Send button. |
| Email Address                                        |
| username@gmail.com                                   |
| Send verification code                               |
| Continue                                             |
|                                                      |

# Step 4:

Put received code and click verify code

|   | Cancel                                                        |
|---|---------------------------------------------------------------|
|   | Verification code has been sent to your inbox. Please copy it |
|   | to the input box below.                                       |
|   | amr@new-track.net                                             |
|   | 762261                                                        |
| P | Verify code Send new code                                     |
|   |                                                               |
|   | Continue                                                      |
|   |                                                               |

# Step 5:

Click **continue** button to put your new password

| Cancel        |                                                        |
|---------------|--------------------------------------------------------|
| E-mail addres | s verified. You can now continue. <b>Email Address</b> |
|               |                                                        |
|               |                                                        |
|               |                                                        |
|               |                                                        |
|               |                                                        |
|               | Continue                                               |
| r I           |                                                        |
|               |                                                        |

#### step 6:

put new password and confirm new password

| Cancel               |
|----------------------|
| New Password         |
| New Password         |
| Confirm New Password |
| Confirm New Password |
|                      |
| Continue             |
|                      |

### Step 7:

Click continue you should login successfully to IMS.

#### Step 8:

verify your new password is being reset by **logging out f**rom WMO JIRA and try to **login again** and follow **Step 1** and try your new password and you should be able to login successfully

| Sign in with your email address           |  |
|-------------------------------------------|--|
| Email Address                             |  |
| Password                                  |  |
| Forgot your password?                     |  |
| Sign in                                   |  |
| Don't have an account? <u>Sign up now</u> |  |
| Sign in with your social account          |  |